#### 令和5年度 図書館ガイダンス用テキスト

# レポート・論文を書くための 資料収集 ことはじめ

レポート・論文作成の流れ

### et's §料収集ガイダンス!

信頼性のあるレポート・論文を書くため には事前に資料・データを収集すること が必要不可欠です。

本ガイダンスでは、図書館で扱う様々な 資料を使って、必要な情報にたどり着く 方法を身につけることができます!

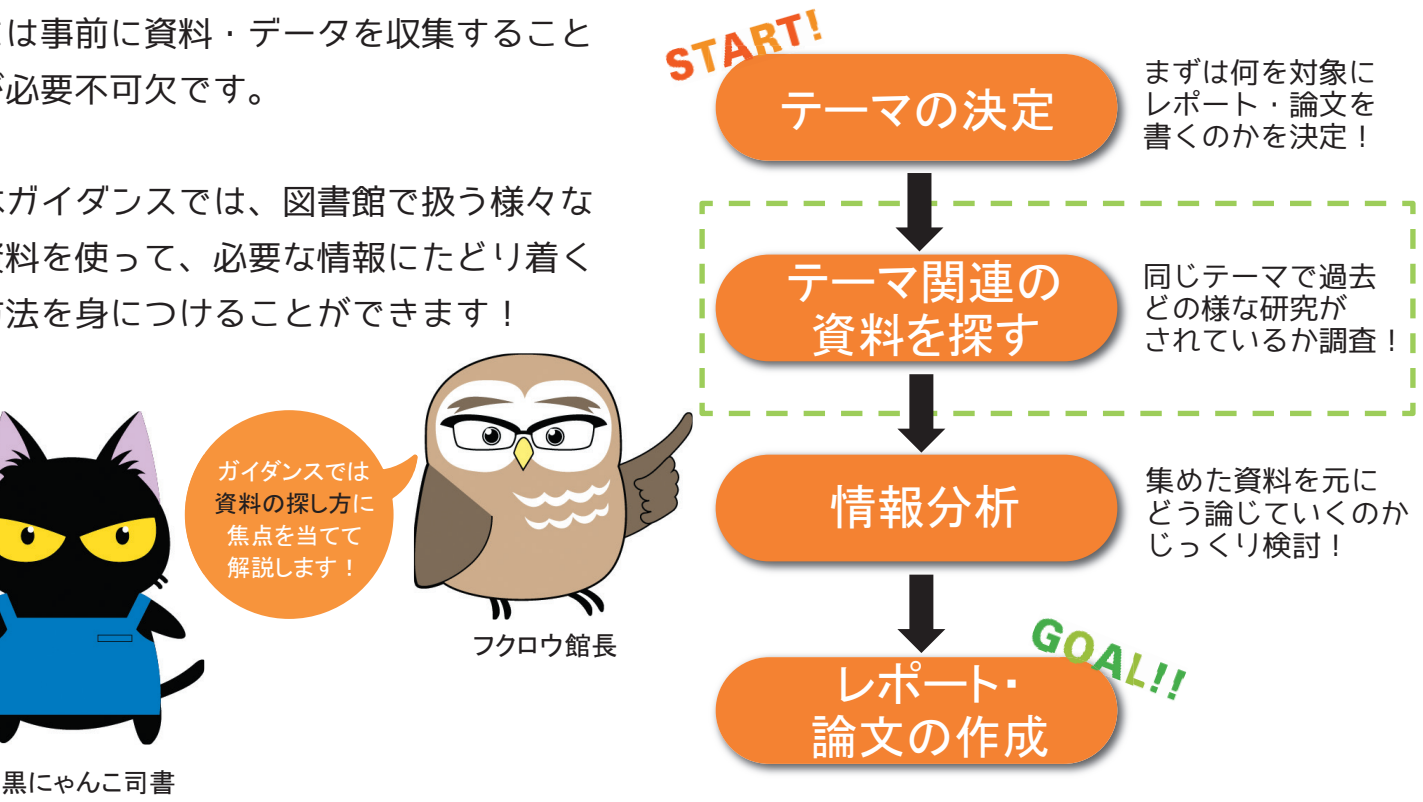

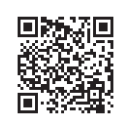

## 図書館で利用できる資料

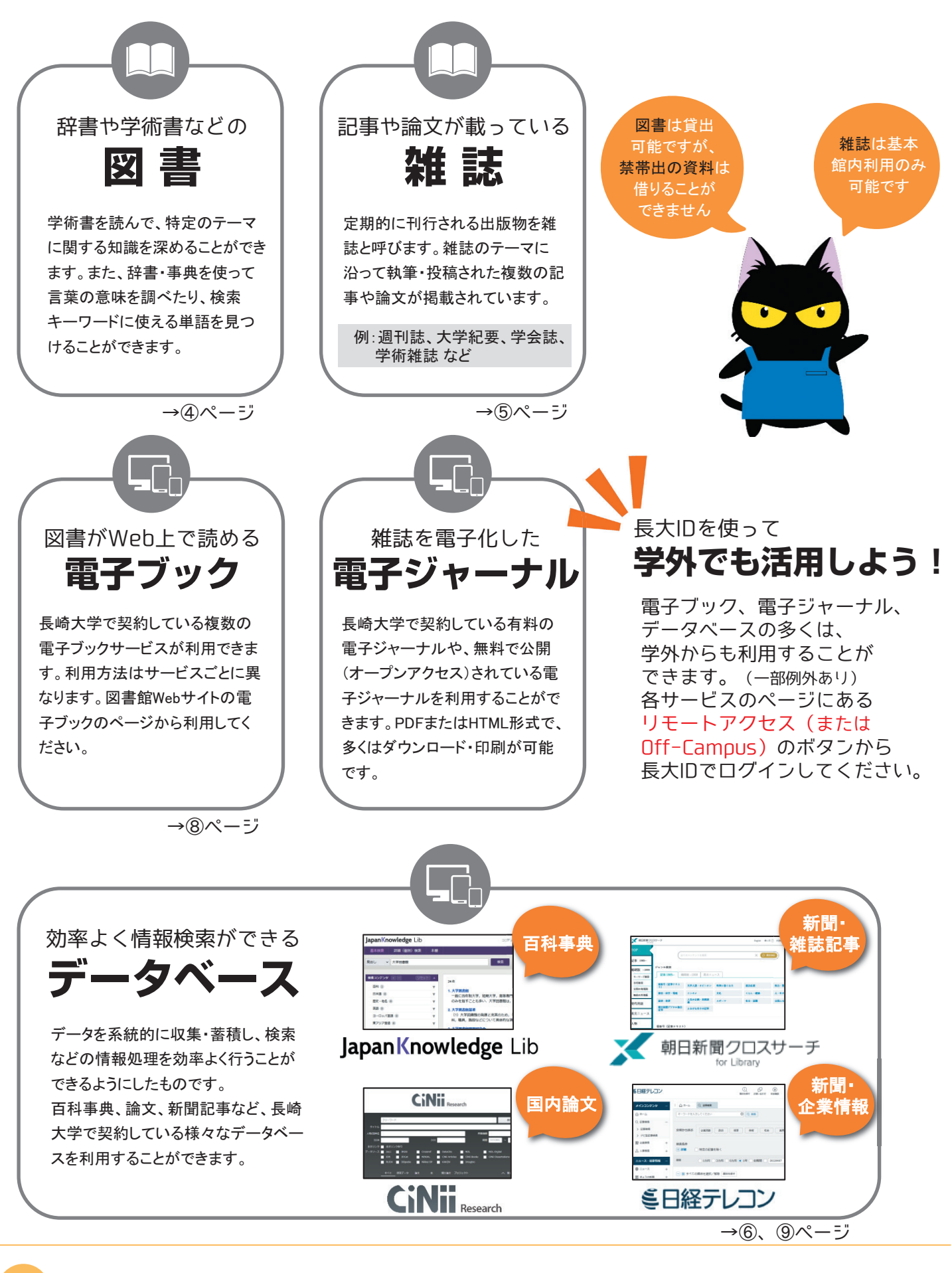

# 資料収集の流れ

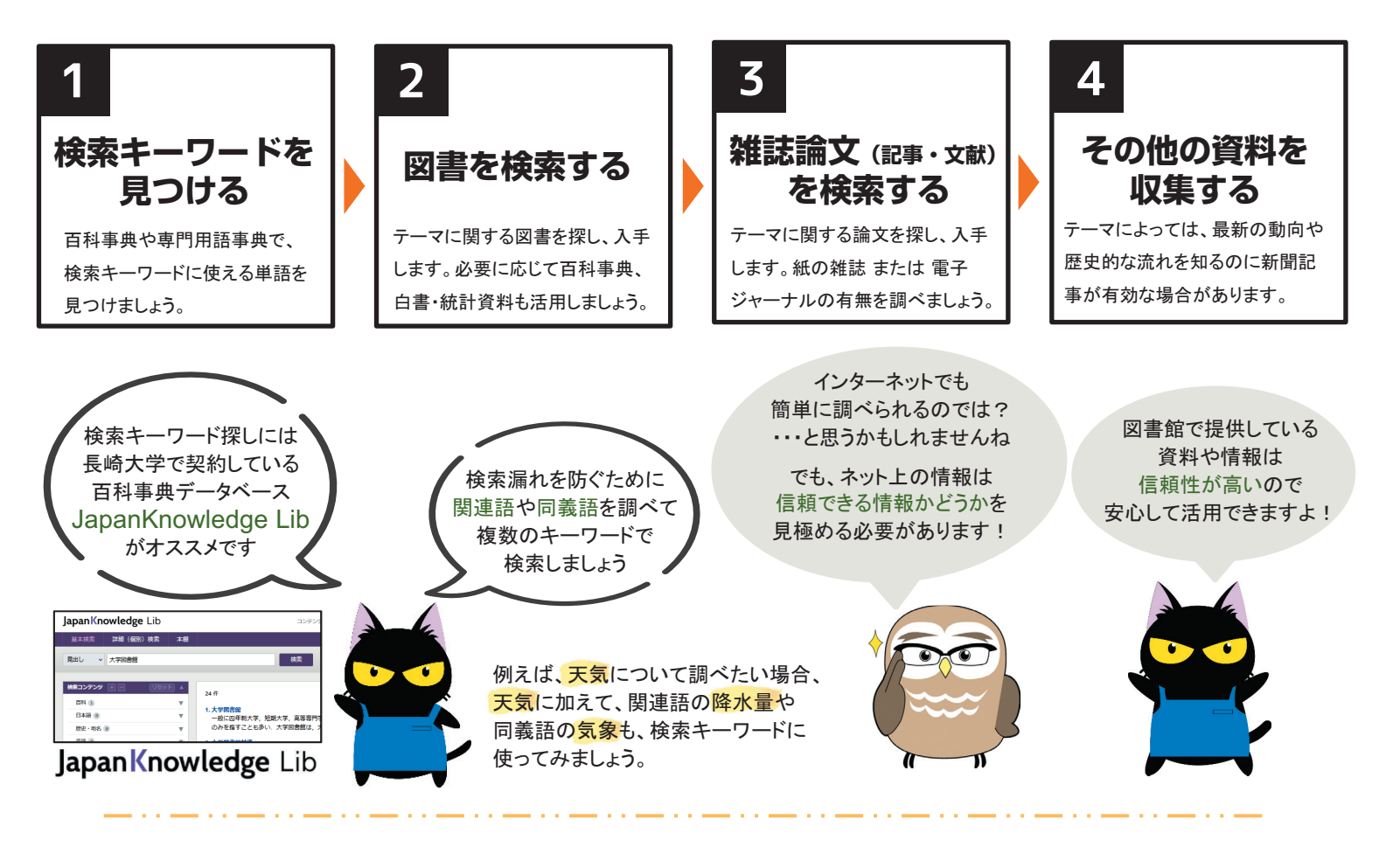

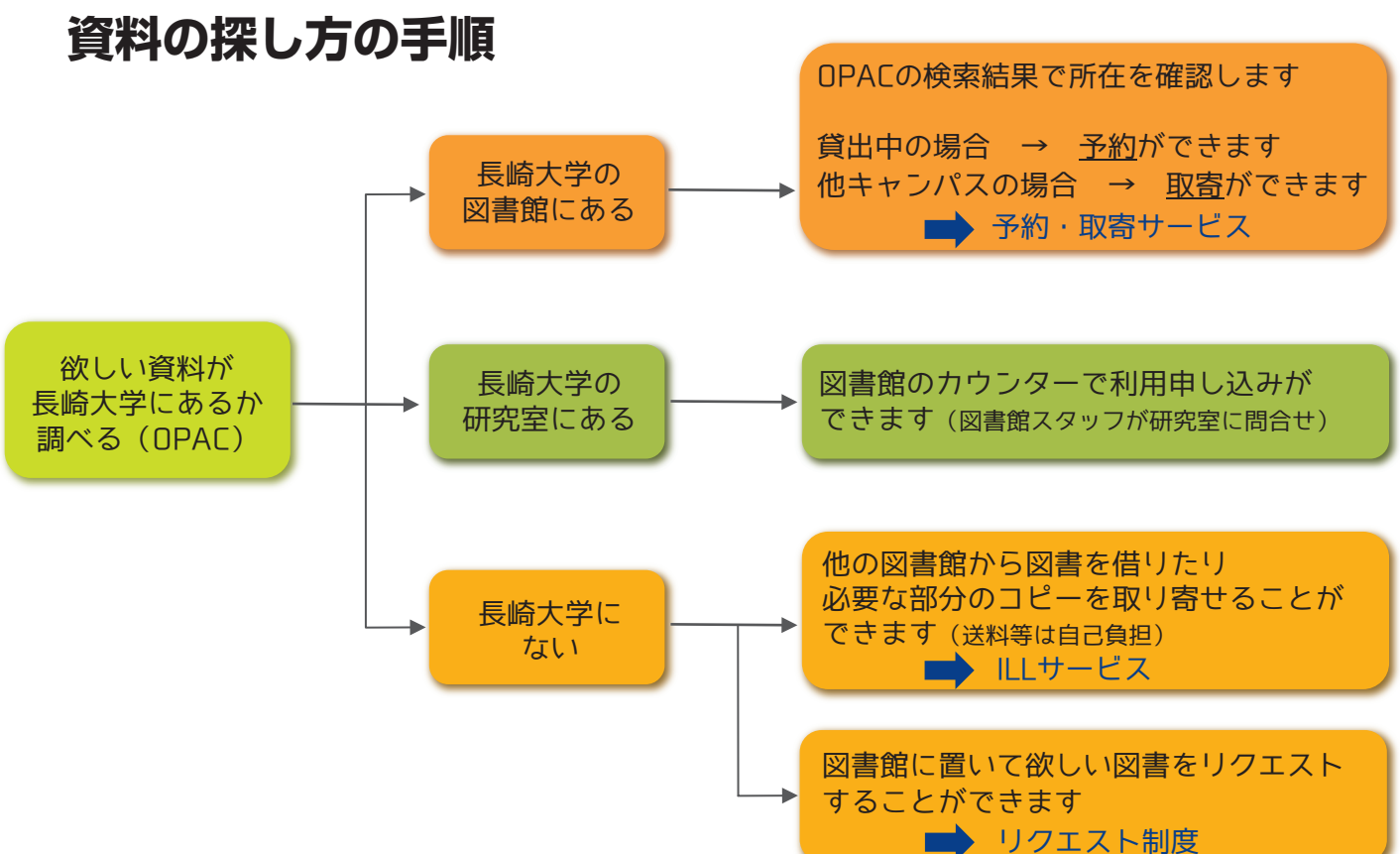

### OPAC 検索 欲しい資料が長崎大学にあるかを調べる

検索のポイント

POINT

01

POINT

02

POINT

03

キーワード検索→簡易検索

(5ページ参照)

条件を細かく指定→詳細検索

短いタイトル (「科学」など)の場合

複数のキーワードで検索する場合

詳細検索画面"フルタイトル"で検索

スペースで区切る(「科学」歴史」など)

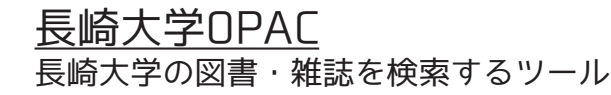

| Nagasaki University Library<br>長崎大学OPAC |                              |                  | 回春飯木−ムページ   OPAC Top   MjLUrary   新春芭蕉   新香田浦   報出ランキング   物品2単<br>  電子ジャーカルリング集   ペルブ   日本語 マ |                         |           |
|-----------------------------------------|------------------------------|------------------|-----------------------------------------------------------------------------------------------|-------------------------|-----------|
|                                         |                              |                  | <b>検探</b> クリ                                                                                  | 7                       |           |
| CiNii Books<br>全国の大学から探す                | CiNii Research<br>学術情報検索から探す | BIRDB<br>学術論文を探す | WebcatPlus<br>どんな本があるか探す                                                                      | NDL Search<br>国会回書館から探す |           |
| 同じキーワードで他のち                             | ナイトを検索できます。                  |                  |                                                                                               |                         | - 37.58 B |
| 詳細検索 >                                  |                              |                  |                                                                                               |                         |           |
| L                                       |                              |                  |                                                                                               |                         | 普遍的       |
|                                         |                              |                  |                                                                                               |                         |           |

https://opac.lb.nagasaki-u.ac.jp/opc/

#### 図書 の場合

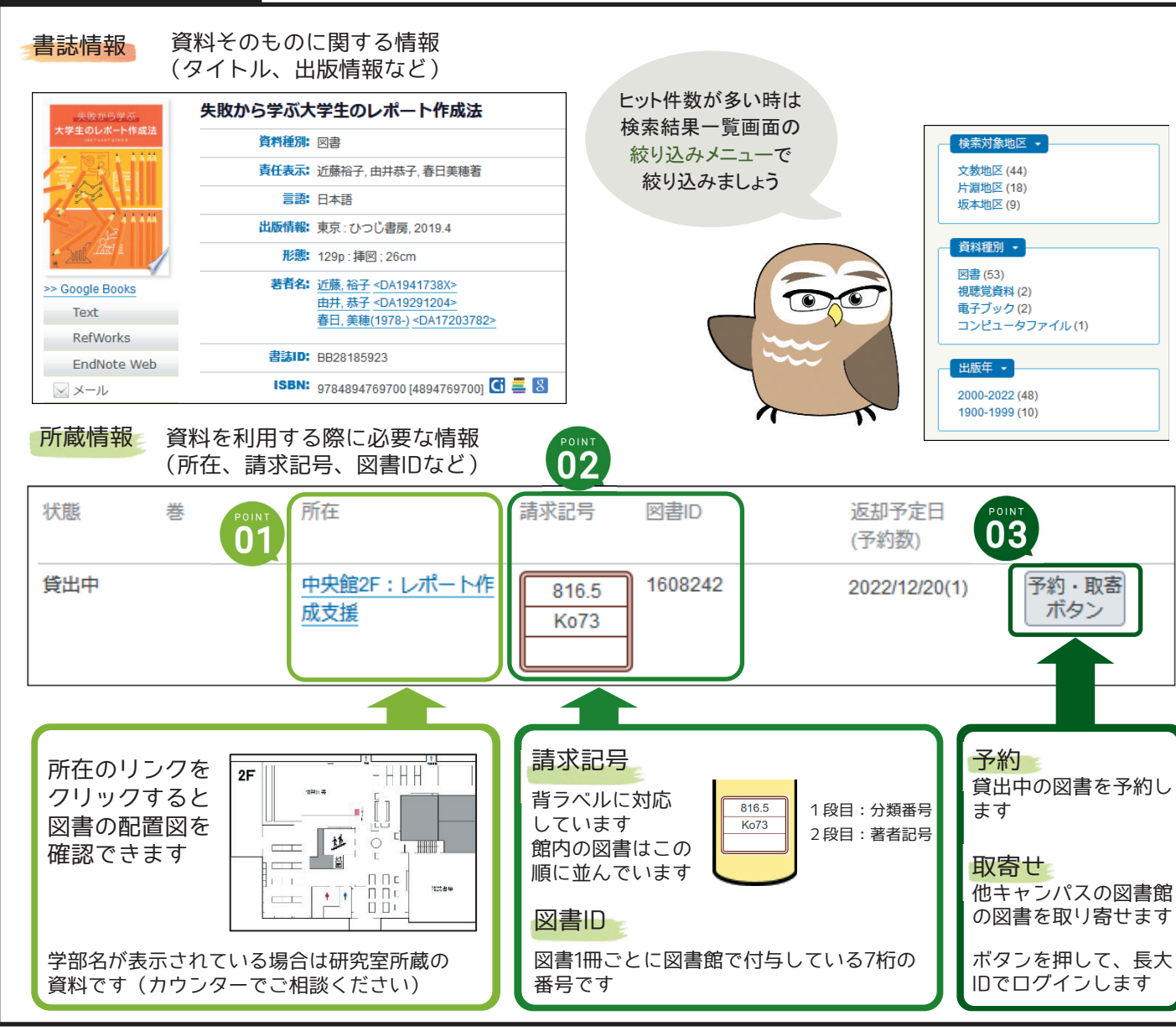

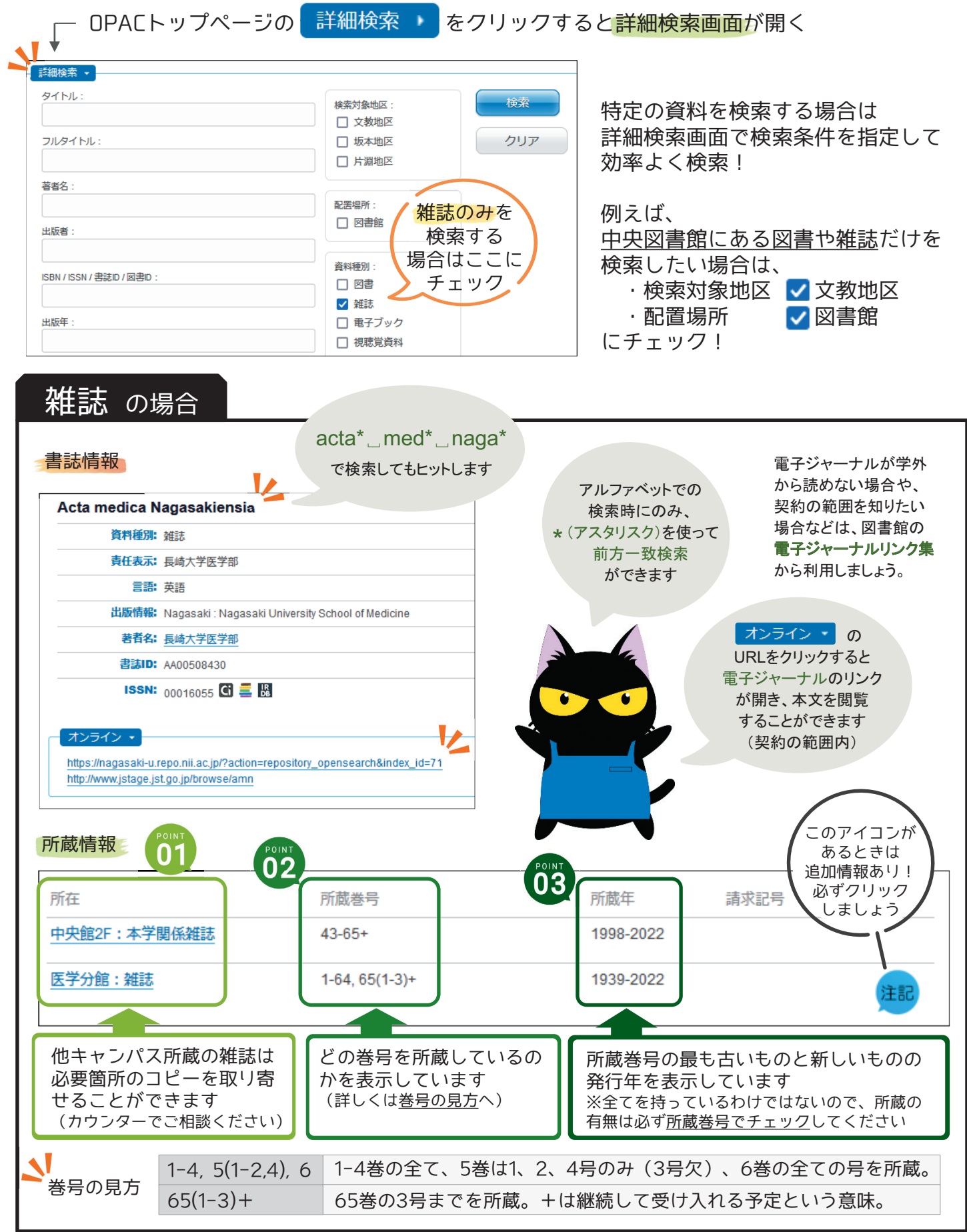

### 論文の探し方 国内の論文を検索する

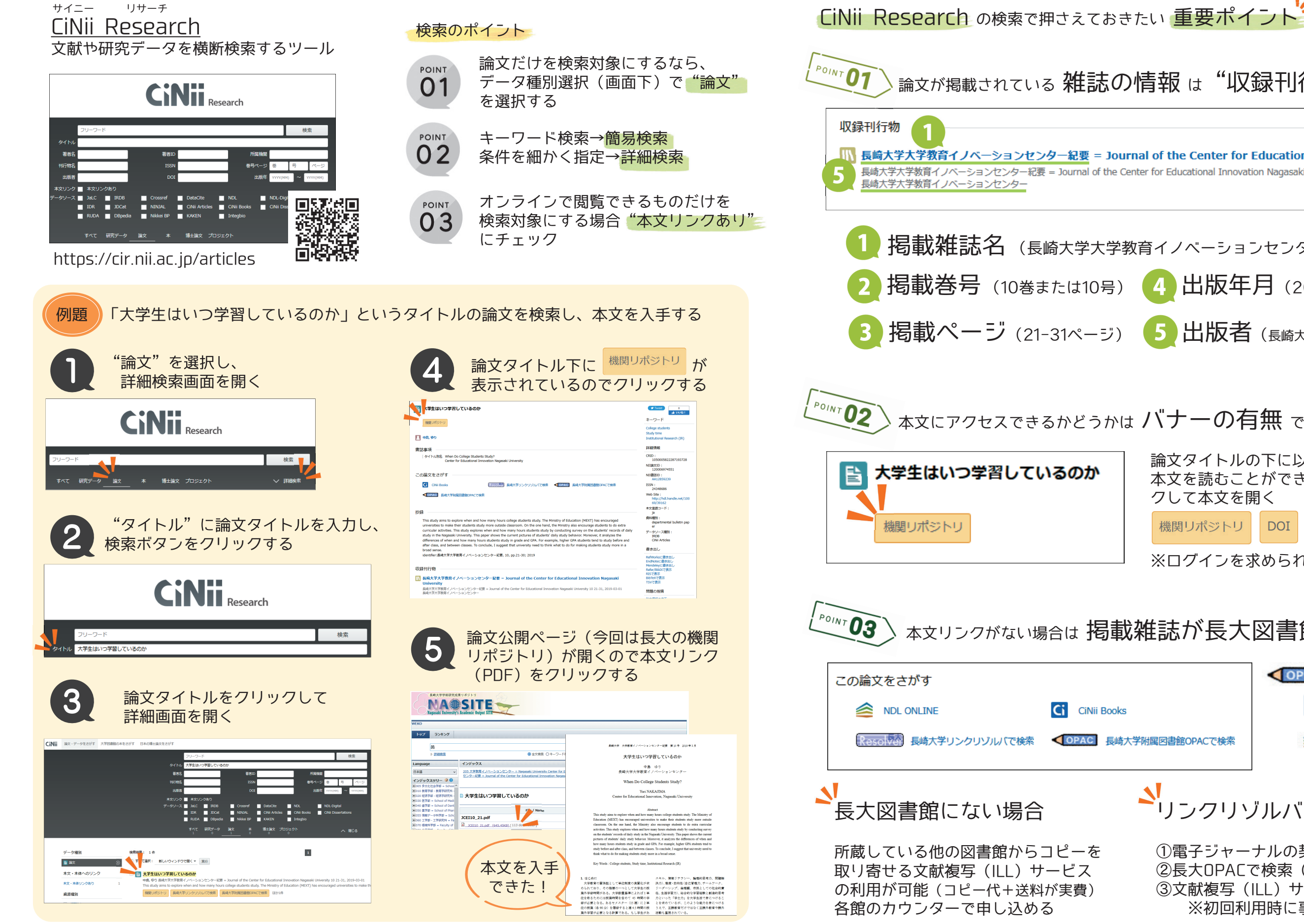

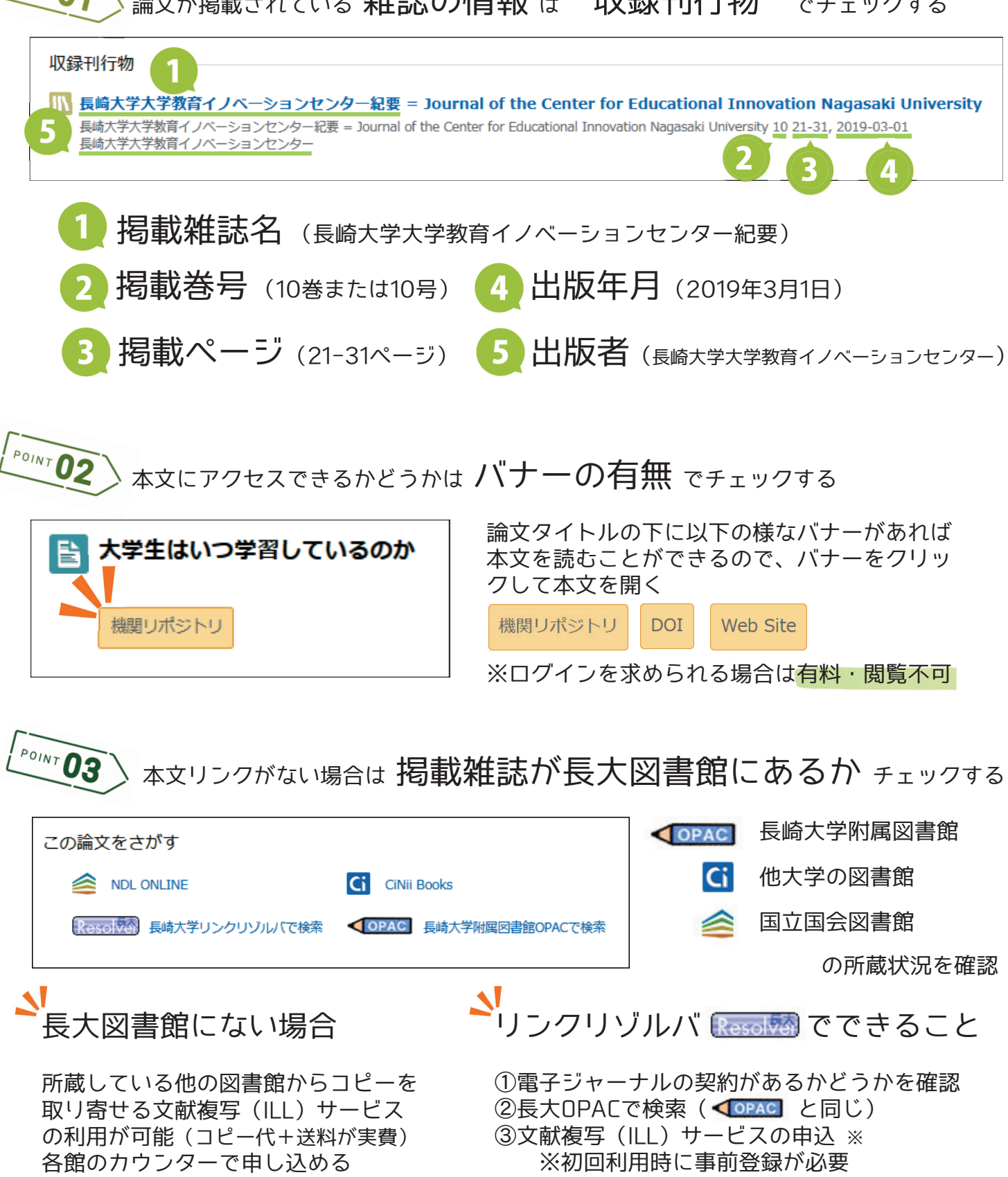

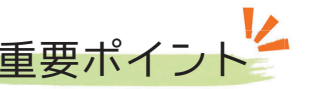

### 論文が掲載されている 雑誌の情報 は "収録刊行物" でチェックする

- **4** 出版年月 (2019年3月1日)

論文タイトルの下に以下の様なバナーがあれば 本文を読むことができるので、バナーをクリッ クして本文を開く

機関リポジトリ DOI Web Site

※ログインを求められる場合は有料・閲覧不可

#### 本文リンクがない場合は 掲載雑誌が長大図書館にあるか チェックする

|          | OPAC | 長崎大学附属図書館 |  |  |
|----------|------|-----------|--|--|
|          | Ci   | 他大学の図書館   |  |  |
| ÎOPACで検索 |      | 国立国会図書館   |  |  |
|          |      | の所蔵状況を確認  |  |  |

▶ リンクリゾルバ 🔤 でできること

①電子ジャーナルの契約があるかどうかを確認 ②長大OPACで検索(◀OPAC と同じ) ③文献複写(ILL)サービスの申込 ※ ※初回利用時に事前登録が必要

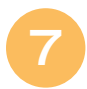

## 

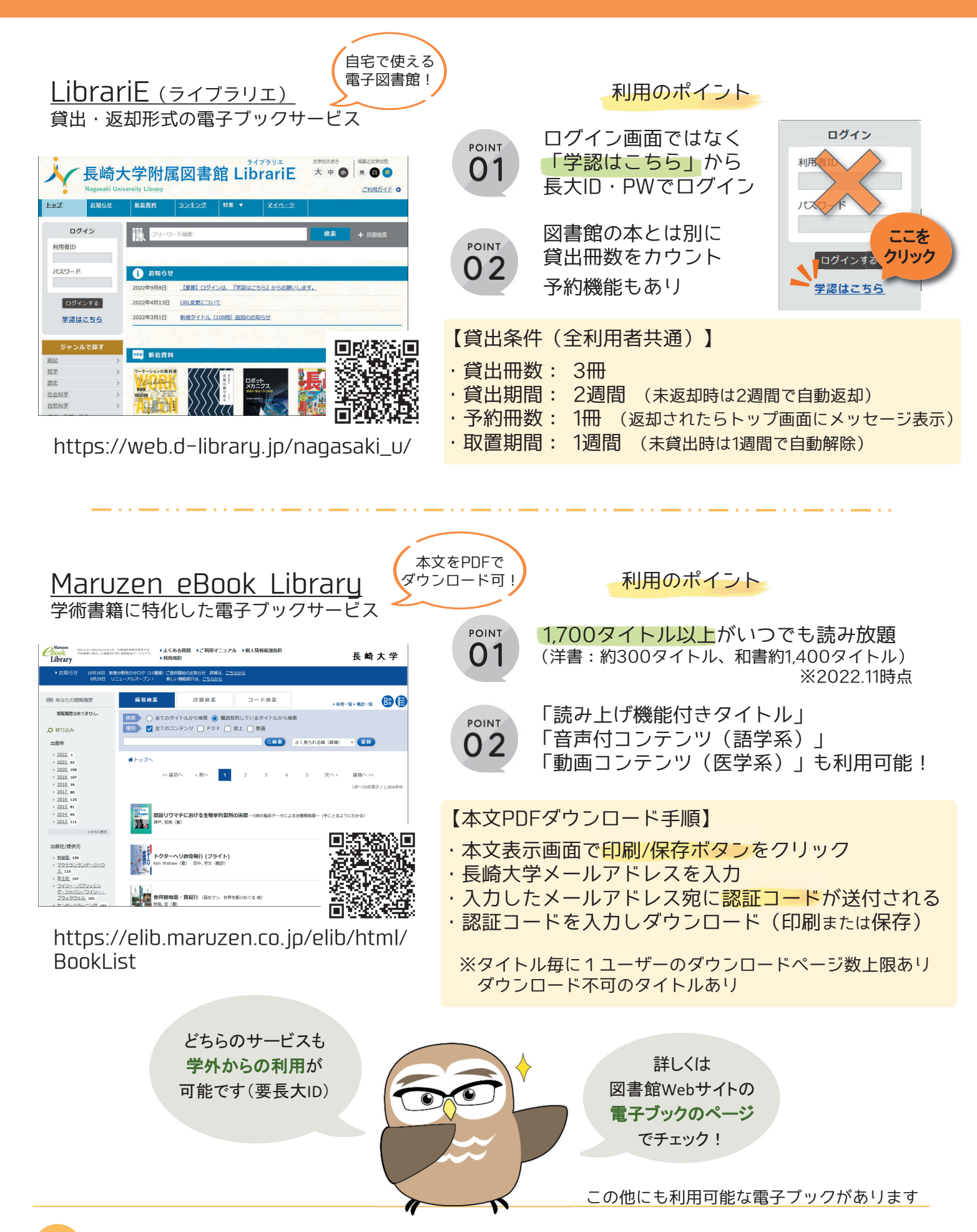

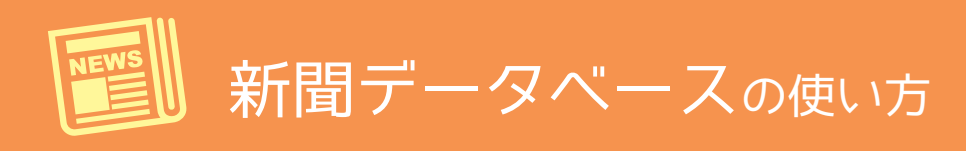

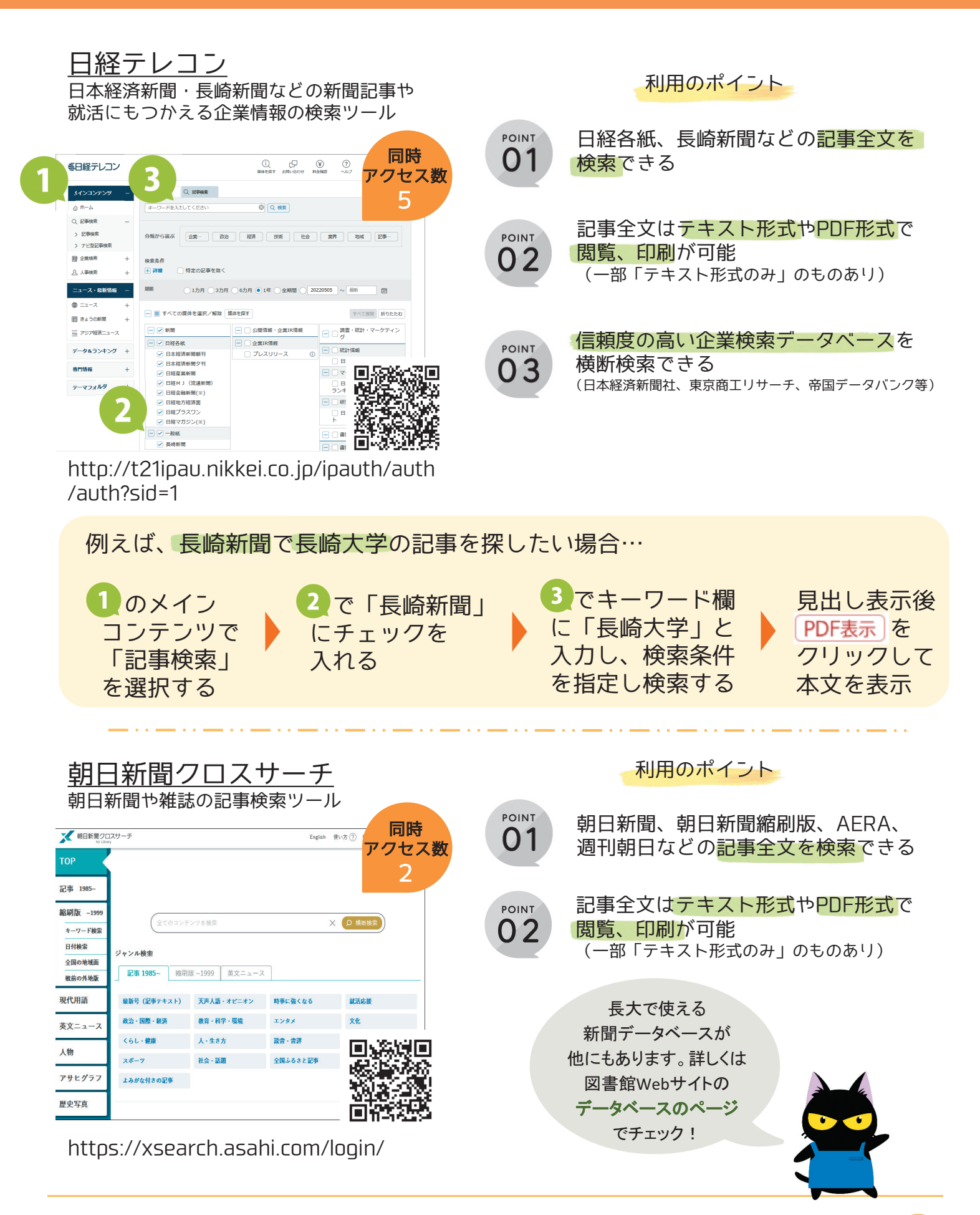

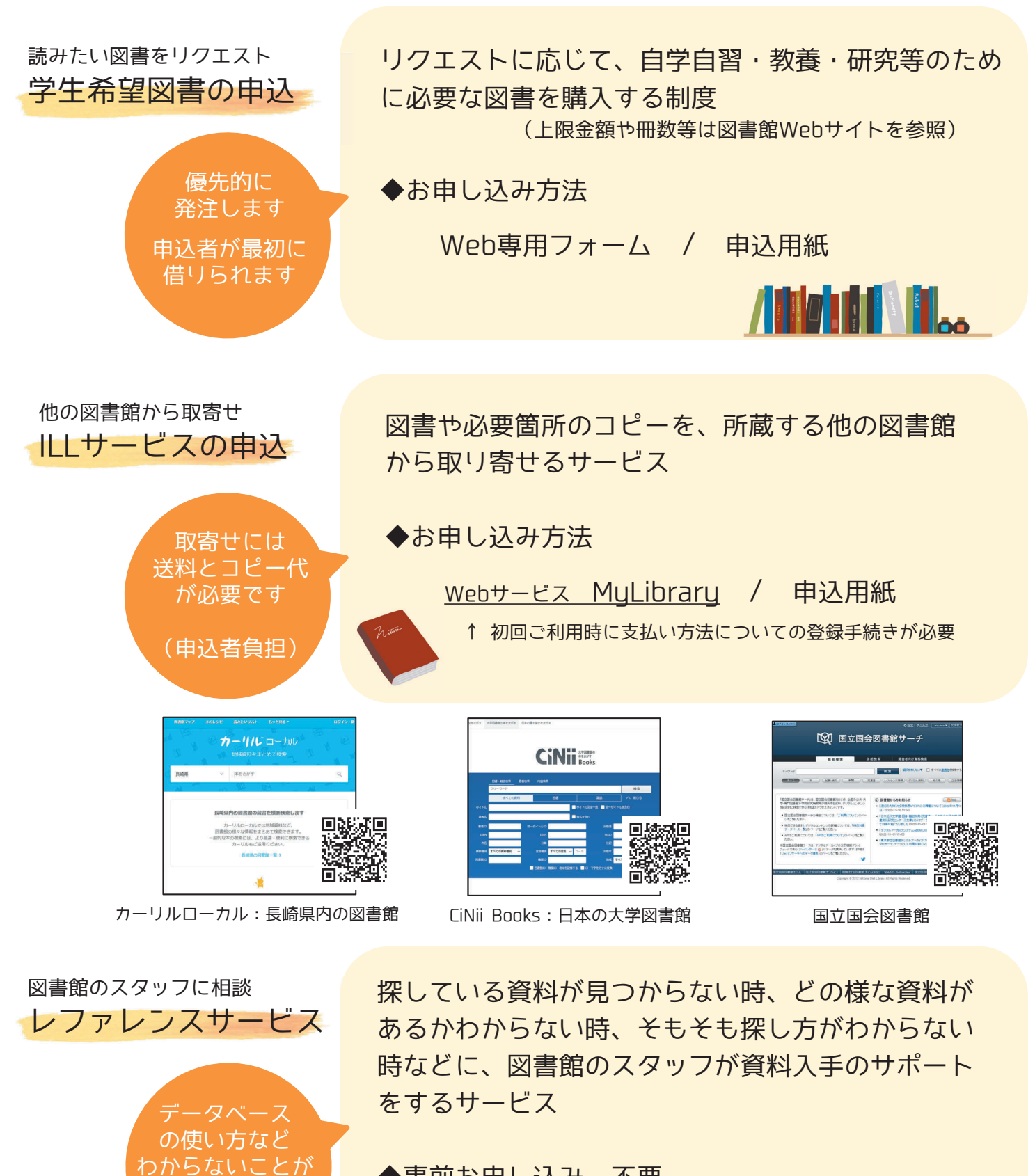

◆事前お申し込み 不要 各館のカウンター または メールにてご相談ください

あればお気軽に

ご相談ください

| 著作権のこと / 参考文献・引用文献の書き方

レポート・論文を書く前に知っておきたい 著作権について - 引用の要件 -

 OINT
 引用とは、自分の論旨を説明・

 証明するために、他人の文章や
 事例を引くこと

● 引用を行った場合、レポート・
 論文の巻末 (あるいは各章末) に
 参考文献リストと共に引用文献
 リストを必ず明記すること

▶ 引用元を明らかにせず、いわ ゆるコピペで論文を作成する と、剽窃(ひょうせつ)という犯 罪行為となる 著作権法で保護されています
 引用の要件
 (著作権法第32条及び第48条が適用)
 引用の必然性があること
 自分の文章が主で、引用が従であること

全ての

著作物が

- (目安としては、自分の文章の<u>10分の1以下</u>)
- 3. 他人の文章を括弧でくくるなどして 自分の文章と区別すること
- 4. 出所(引用元)を明示すること

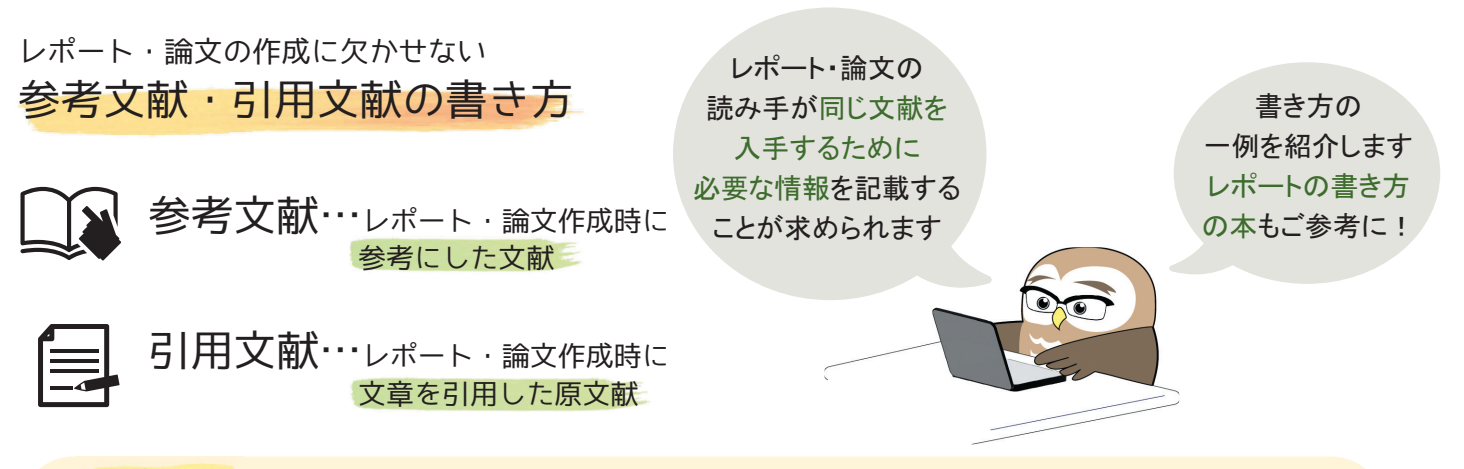

#### 図書の場合

酒井聡樹. これからレポート・卒論を書く若者のために. 第2版, 共立出版, 2017, 245p. 著者名. 書名:副書名. 版表示, 出版者, 出版年, 総ページ数.

野中謙一郎ほか(2018) 『技術レポート作成と発表の基礎技法』改訂版 コロナ社. 著者名(出版年) 『書名』版表示 出版者.

- 著者が3名以上の場合は、「筆頭著者名ほか」として省略可
- 編書の場合は、編集代表名の後に「編」を記述
- 初版の場合は、版表示は不要

#### 雑誌論文の場合

岡部晋典,逸村裕.学生への倫理教育と研究ガバナンス.情報の科学と技術,2016,66(3),122-127. 著者名.論文タイトル:副タイトル.雑誌名,出版年,巻数(号数),始めのページ-終わりのページ.

Webサイト、Webページの場合
 "令和3年(2021)人口動態統計(確定数)の概況".厚生労働省.2022-09-16.
 https://www.mhlw.go.jp/toukei/saikin/hw/jinkou/kakutei21/index.html,(参照2022-11-18).
 "Webページの題名".Webサイトの名称.更新日付.参照URL,(入手日付).

### 知っておくと便利な 図書館サービス

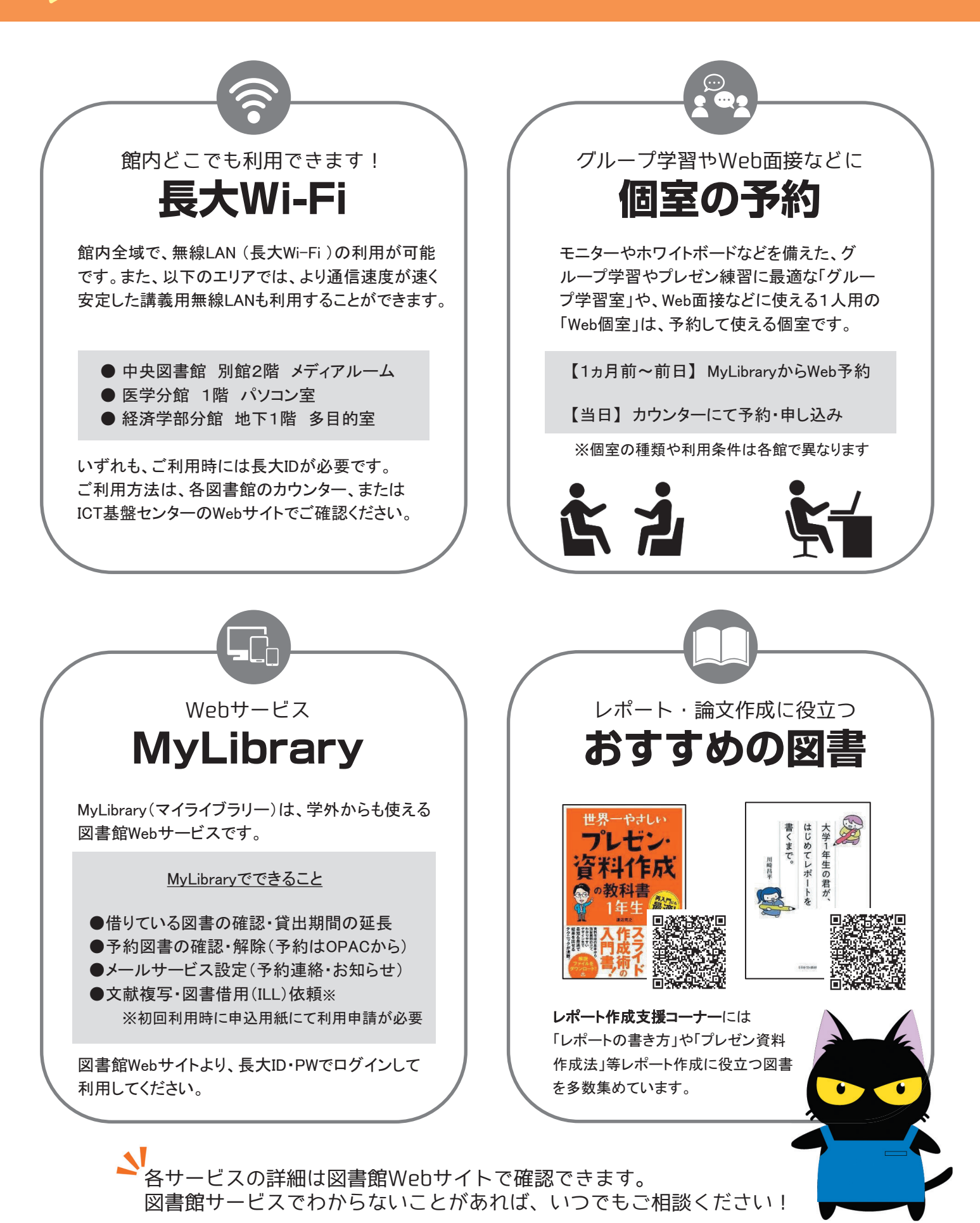